## HOW TO: ADD ILA CERTIFICATE TO EXISTING LINKEDIN PROFILE

1. On the LinkedIn home page, click the "**View Profile**" link in the top right corner of the toolbar

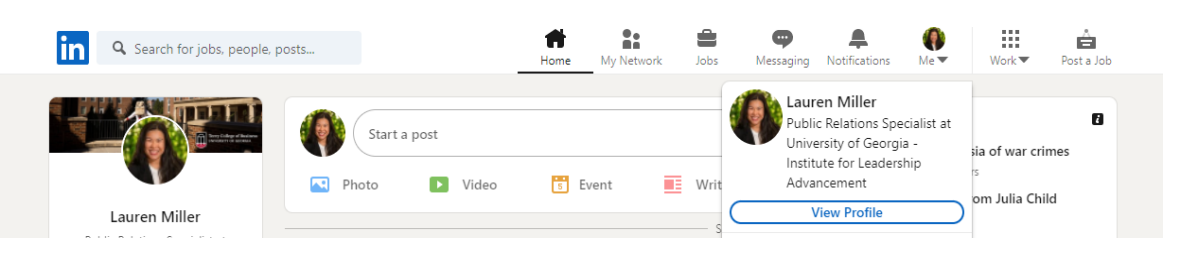

2. Once viewing your profile, scroll down to the "Education" section and click the plus sign.

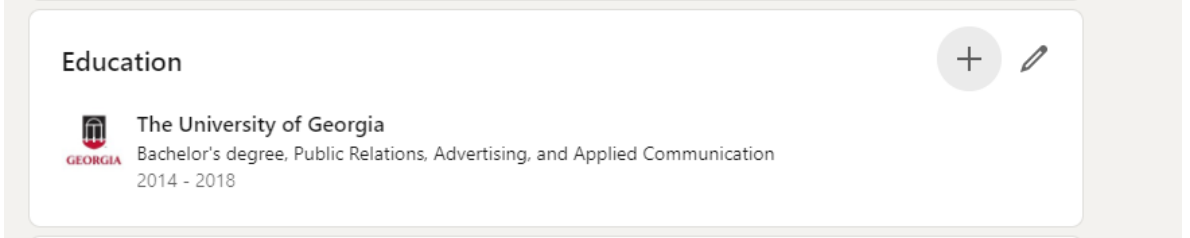

3. For School, type in and select "**University of Georgia - Institute for Leadership Advancement**" in the drop down menu.

| : Uni | iversity of Georgia - Institute for Leadership Advancement                                                                                                    |   |                              |
|-------|----------------------------------------------------------------------------------------------------|---|------------------------------|
|       | Add education                                                                                                    | × | 88,018 viewer<br>eadership F |
|       | Notify network<br>Turn on to notify your network about job and education changes. Updates can take up to 2 On On<br>hours. Learn more about sharing profile changes. | ) | 25,293 viewers               |
|       | * Indicates required                                                                                                    |   | 68,406 viewer                |
|       | School*                                                                                                    | ן | on Linkedlı                  |
|       | University of Georgia - Institute for Leadership Advancement<br>School • United States                                                                               |   |                              |
|       | Ex: Bachelor's                                                                                                    | ] |                              |
|       | Field of study                                                                                                    |   |                              |
|       | Ex: Business                                                                                                    | ] |                              |
|       | Start date                                                                                                    | _ |                              |

For Degree, type in "Certificate in Personal and Organizational Leadership".
For the start date, use the month and year you started your first ILA class (the first semester you were actively taking ILA courses).
For the end date, use the month and year you completed the ILA program

\* Indicates required School\* University of Georgia - Institute for Leadership Advancement Degree Certificate in Personal and Organizational Leadership Field of study Ex: Business Start date • 2016 January T End date (or expected) 2018 May Ŧ • Grade

5. Save your changes. Now other ILA alumni will easily be able to find and connect with you!

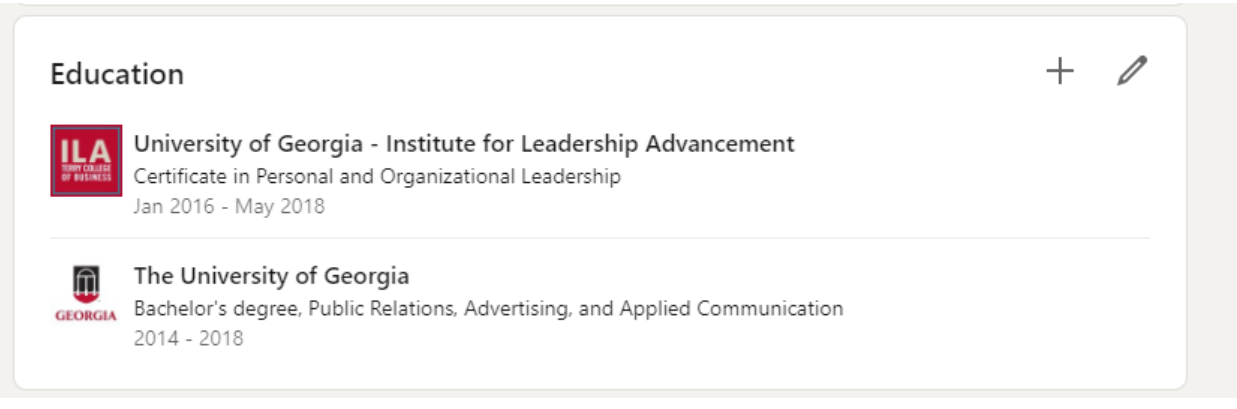